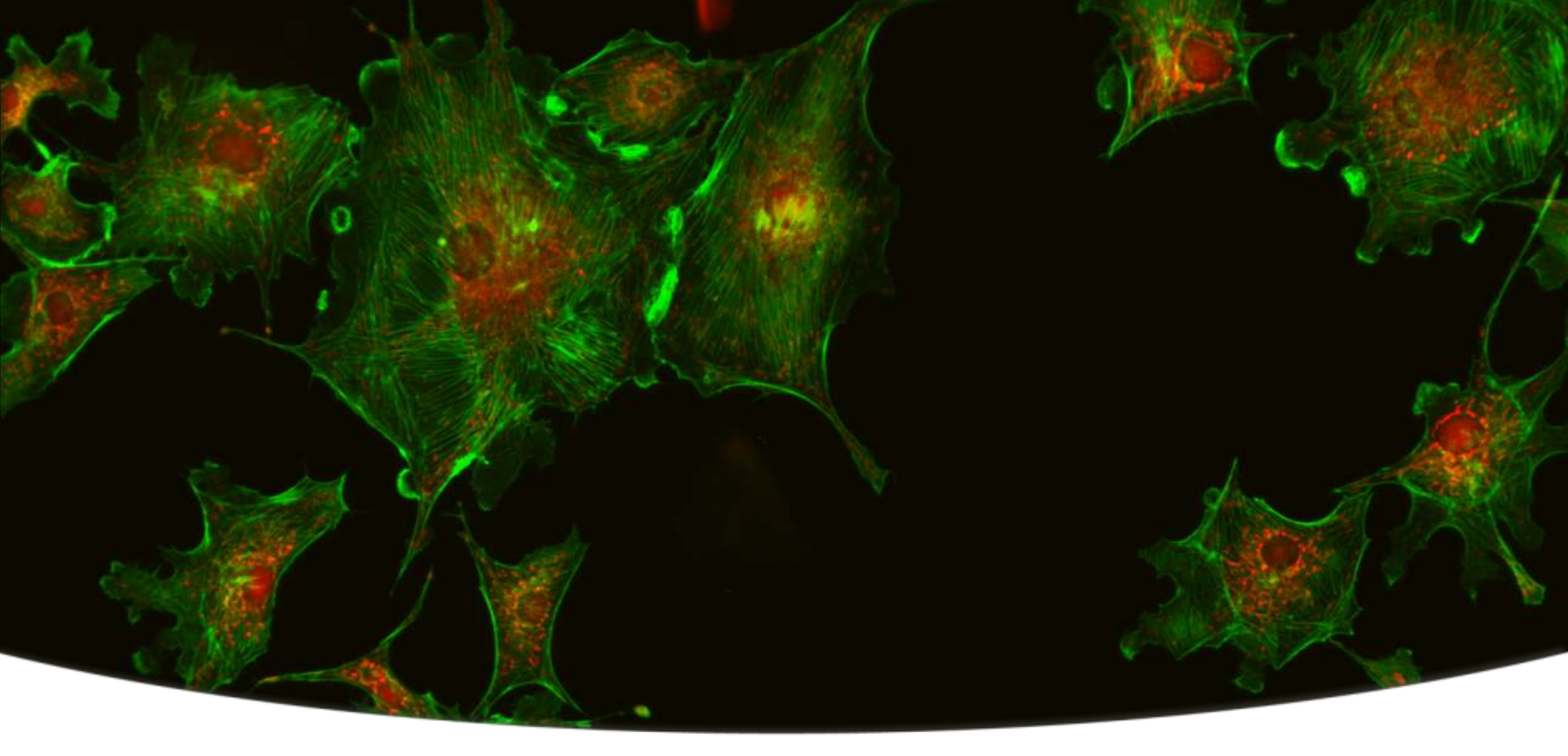

Together through life sciences

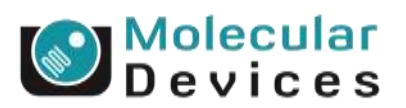

### **Optimizing Laser Autofocus Parameters in MetaXpress<sup>®</sup> 5.x**

**Revision B** 

### What is Laser Autofocus (LAF)?

- Laser : device emitting focused beam of light
- Autofocus: device that automatically adjusts the focus of a microscope
- The laser autofocus mechanism in the ImageXpress uses a 690 nm (far red) laser beam & dedicated camera
- The software and hardware (moving up and down in Z height) are working together to detect an in focus (brightest) reflection of that laser the bottom of a plate (or well)

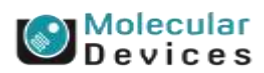

### **Principles of Laser Autofocus**

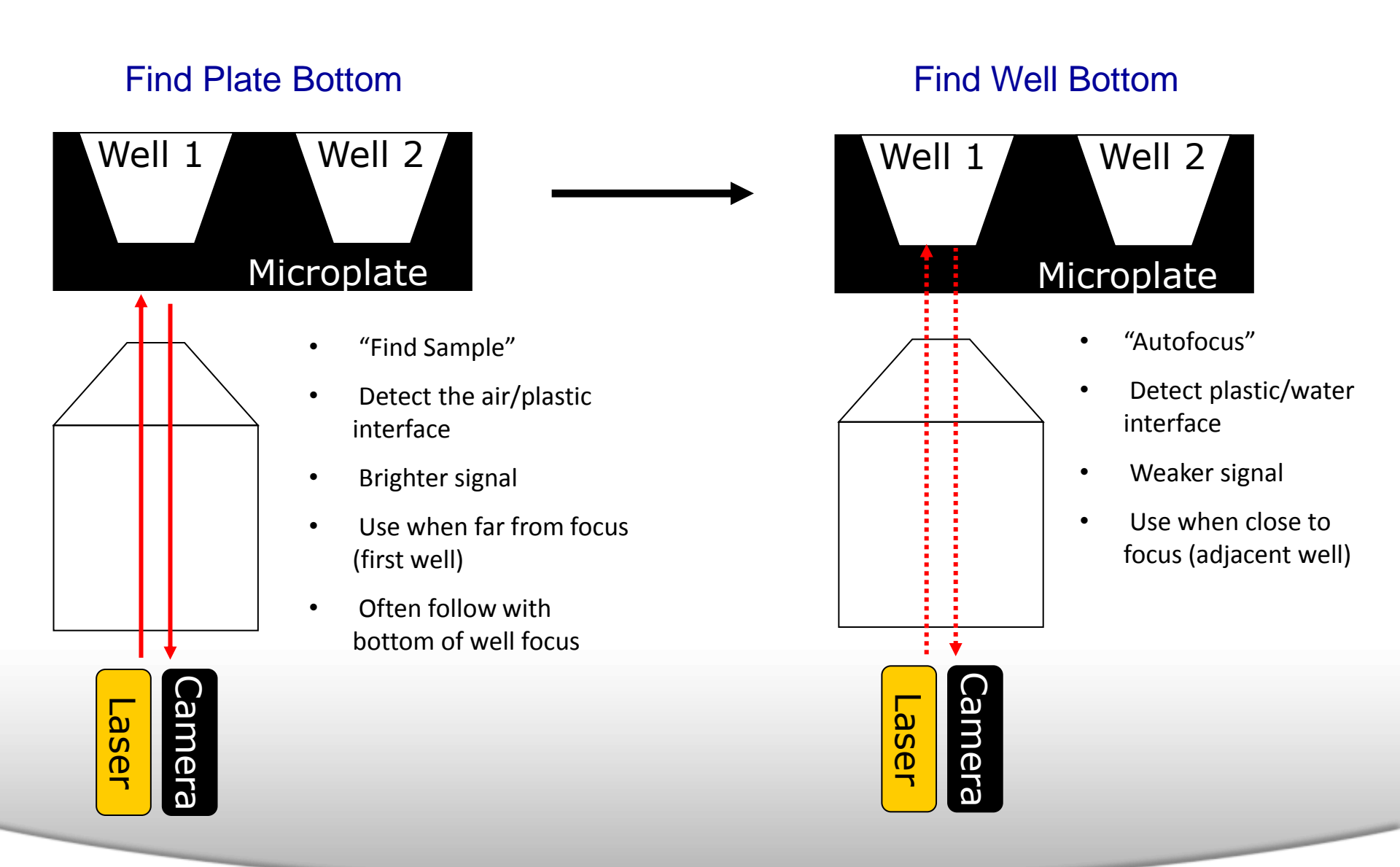

evices

#### Together through life sciences.

### What is the LAF Wizard Measuring?

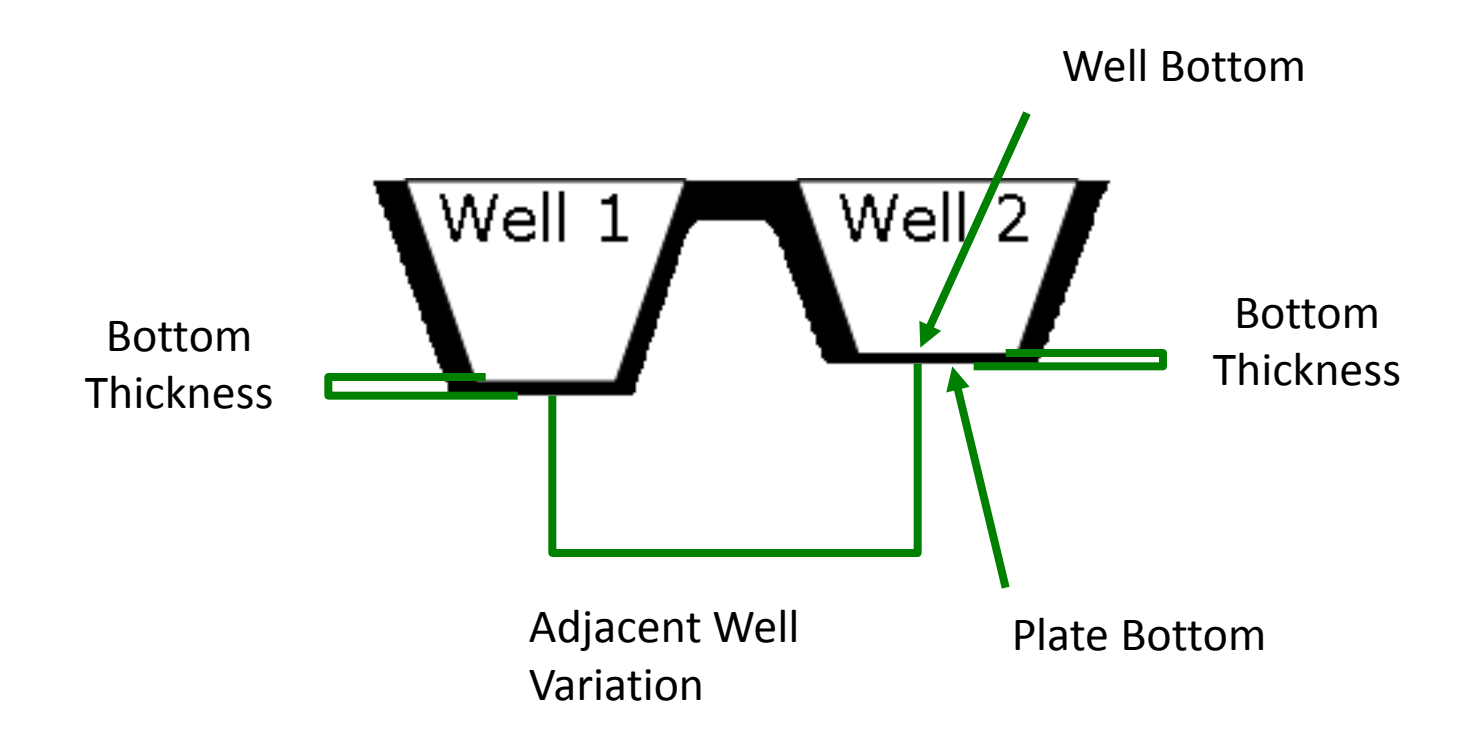

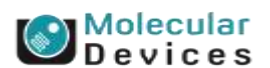

#### Together through life sciences.

### When Do I Need to Set Up or Optimize Laser Autofocus?

- When you set up a new plate (or slide) type on the ImageXpress Micro
- When you begin using a new objective with an existing plate type
- When you use environmental control with your assay
- Whenever you see issues with focus with a plate/slide that you have previously set up using the LAF Wizard

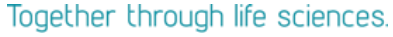

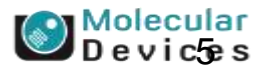

### **Advantages of Laser Autofocus (LAF) vs. Image Based Focusing**

|                                              | Laser Autofocus  | Image Autofocus                                 |
|----------------------------------------------|------------------|-------------------------------------------------|
| Type of light                                | Far red 690 nm   | From 350-750, depending on filter cube selected |
| Exposure length                              | Short (us)       | Long (ms)                                       |
| Auto bleaching of sample                     | Nile to very low | Extremely likely                                |
| Damages/ kills cells                         | Very low         | Yes                                             |
| Speed                                        | Fast             | Slow                                            |
| Frequency lack of signal                     | Low              | High (If no cells/ signal, no focus)            |
| Ability to follow signal that is moving in Z | No               | Yes                                             |

In general LAF is preferred due to it speed and low photo bleaching effects. Assistance of image based focus is needed when the probe is moving to different compartments in the cells or when the plate is severely damaged

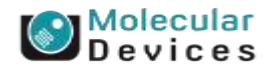

#### Together through life sciences.

**Workflow for Initial Laser Autofocus Determination in MetaXpress** 

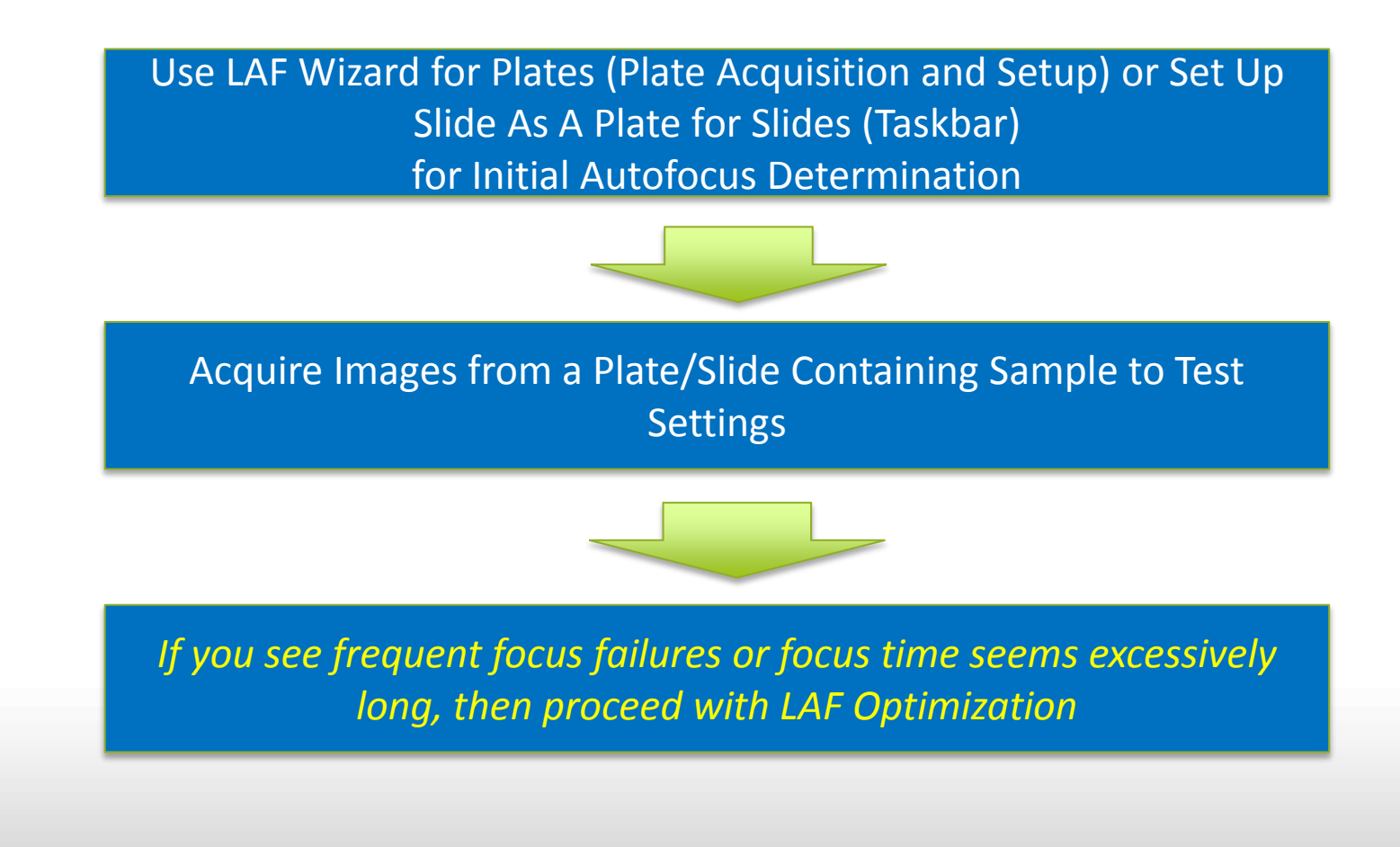

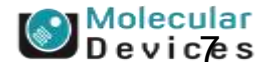

#### Together through life sciences.

### Before Running the Laser Autofocus Wizard ...

- Plate dimensions (available through manufacturer)
- Notate the thickness of the plate as you will need to set the correction collar of any objectives in the system to this value before beginning
- Empty plate with no media or sample
- Plate with only media in all wells which are at least 50% full (recommended)

OR

Plate with cells and media in all wells (not recommended)

**\*NOTE\*** If the plate will be used with environmental control, it is recommended to allow the system to equilibrate for at least two hours. The plate(s) being test should also be equilibrated at the same temperature for at least 20 minutes

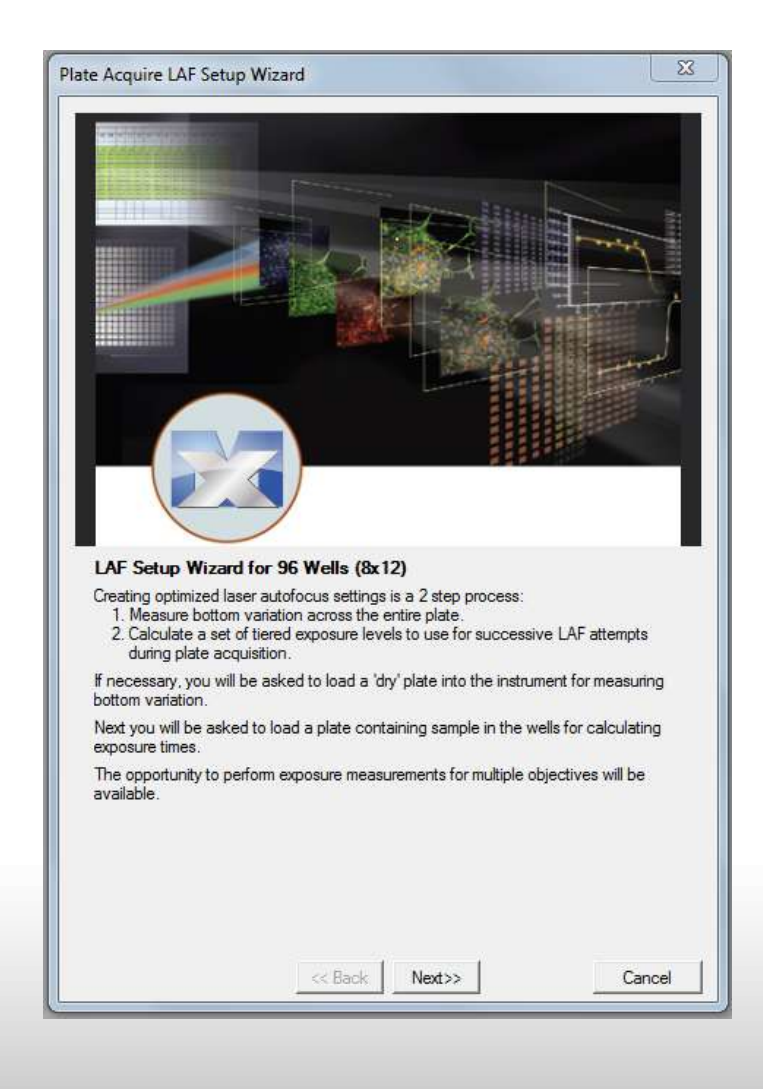

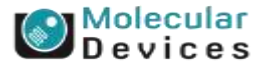

#### Together through life sciences.

# Running Laser Autofocus Wizard

Together through life sciences.

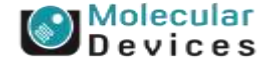

### Laser Autofocus Wizard is on the Plate Tab

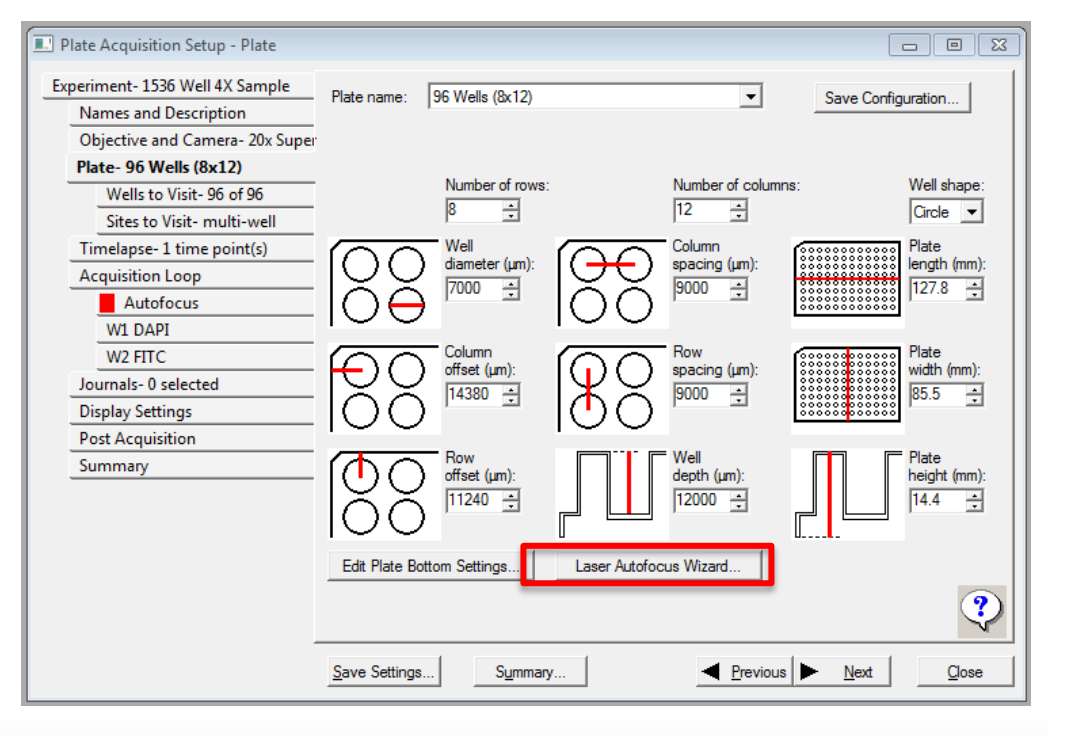

- 1. Click on the **Plate** tab in the Plate Acquisition Setup wizard
- 2. To create a new plate, select a plate name that most resembles (i.e. plate type, manufacturer) your plate
- 3. Adjust the plate dimensions according to manufacturer specifications and click on the **Save Configuration...** button. It is recommended to save the plate as another name
- 4. Make sure that a 10X objective is in the system
- 5. Click on the Laser Autofocus Wizard ... button

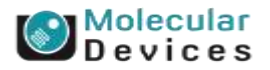

#### Together through life sciences.

#### **Laser Autofocus Wizard Instructions**

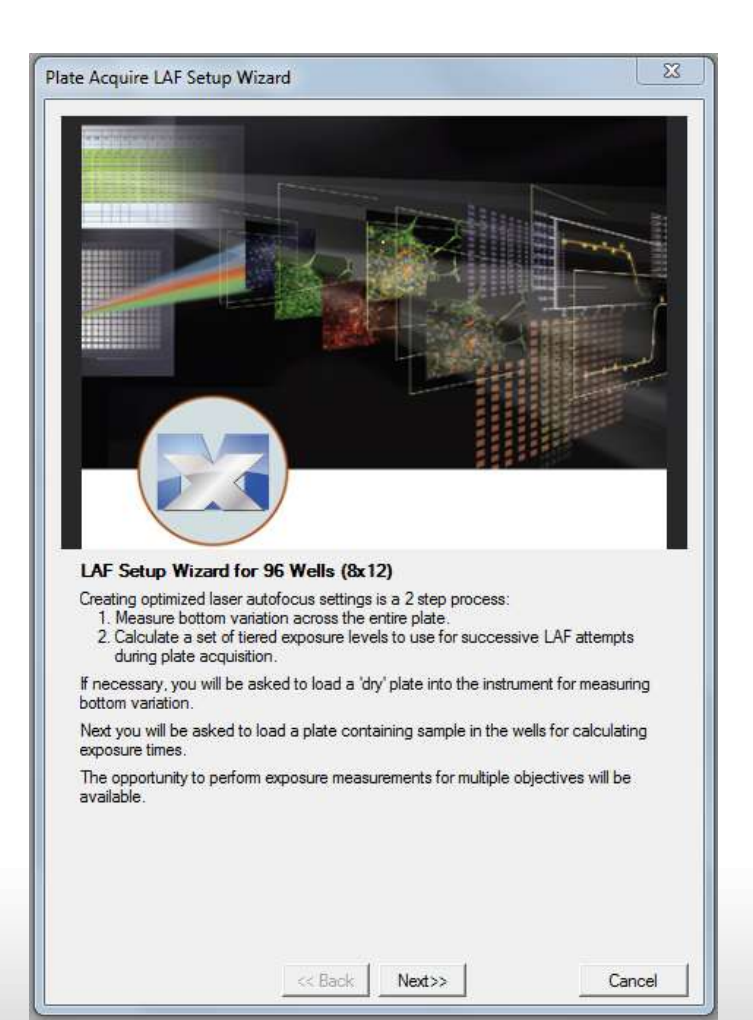

- The Plate Acquire LAF Setup Wizard screen will appear
- Click Next >>

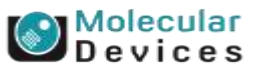

#### Together through life sciences.

### **Selecting Wells and Sites**

| Plate Acquire LAF Setup Wizard                                                                                                    |
|----------------------------------------------------------------------------------------------------|
| Measure Bottom Variation                                                                                                    |
| Well selection                                                                                                    |
| All wells Selection pattern.     Groups of wells Checkerboard with gaps, including A1                                                                           |
| Group size (NxN): 2 😴 Gap between groups: 0 🛫                                                                                                    |
| Selecting more wells takes longer to finish mesaurement but provides more robust<br>autofocus settings, especially for plates with a large amount of variation. |
| Sites per well                                                                                                    |
| Multiple sites 5     Performing measurements on multiple sites/well is slower<br>but provides intra-well variation data, which may result in                    |
| C Single site faster site-to-site LAF.                                                                                                    |
| 1 2 3 4 5 6 7 8 9 10 11 12                                                                                                    |
|                                                                                                    |
|                                                                                                    |
|                                                                                                    |
|                                                                                                    |
|                                                                                                    |
| IF ČČČČČČČČČČČČČ                                                                                                    |
| G ČČČČČČČČČČČČČČ                                                                                                    |
|                                                                                                    |
| Time estimate: 0:06:00                                                                                                    |
|                                                                                                    |
| << Back Next>> Cancel                                                                                                    |

- Well Selection
  - It is recommended to select all wells.
     Note that this can be quite time consuming but more accurate.
  - To complete a quicker LAF test, select
     Checkerboard with gaps, including A1.
     You can adjust the group size and gap
     between groups to adjust the number of wells test.
- Sites per well
  - It is recommended to select multiple sites. 5 sites is best, 3 should be the minimum

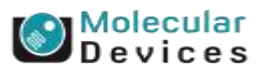

#### Together through life sciences.

### **Finding Physical Properties of the Plate**

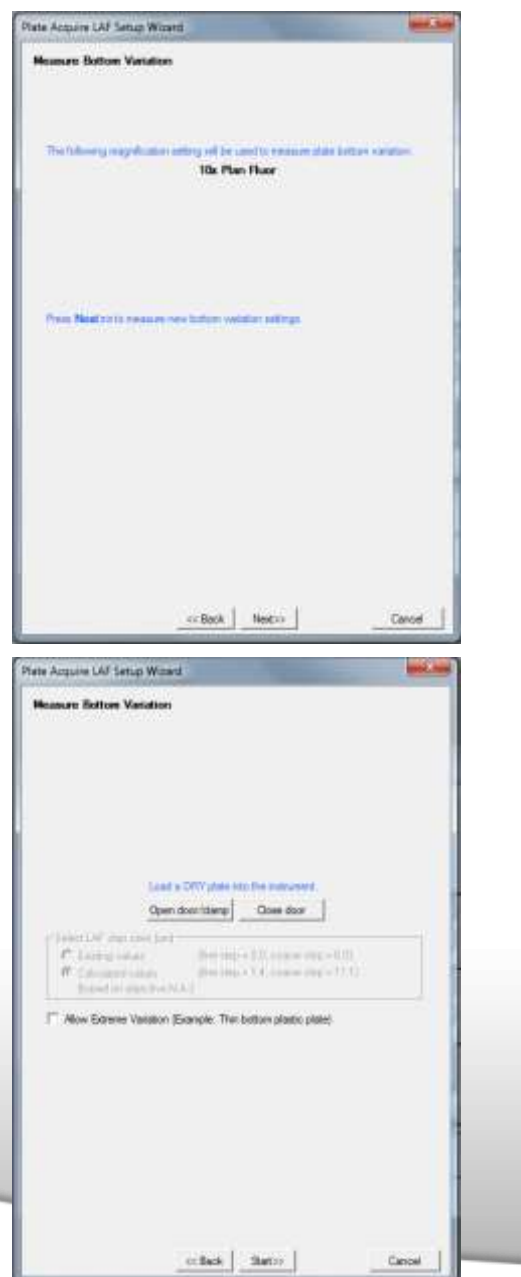

ouan

- Measure Bottom Variation screen
  - It is recommended to have the 10X Plan Fluor objective in the system.
  - This screen will tell you which objective will be used to calculate plate bottom variation.
  - Click Next >>
- Load a Plate into the system
  - Click on the **Open door/clamp** button to open the stage door and load an empty plate (no media or cells)
  - Click on Close door
  - Make sure the radio button next to Calculated Values is selected
  - Only check the Allow Extreme Variation box if this is a thin bottom plastic plate (  $<100 \ \mu m$ )
  - Click Start >>

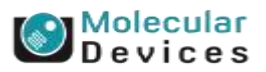

### **Laser Autofocus Wizard Status**

| Plate Acquire LAF Setup    | Wizard       |                |                | ×         |
|----------------------------|--------------|----------------|----------------|-----------|
| Measure Bottom Varia       | tion Summary | 1              |                |           |
| - Plate bottom thickness - |              |                |                |           |
| Typical thickness (um)     | : 0.0        | Variation      | n (+/-): 0.0   |           |
| Plate bottom variation —   | Main         | Mariana        | A              | Ord Days  |
| Adjacent wells (um):       |              | Maximum        | Average<br>0.0 | Std. Dev. |
| Intra-well (um):           | 0.0          | 0.0            | 0.0            | 0.0       |
| Plate maximum variation    | (um): 0.0    |                |                |           |
|                            |              |                |                |           |
|                            |              |                |                |           |
|                            |              |                |                |           |
| - 11 C                     |              |                |                |           |
|                            |              |                |                |           |
| 8                          |              |                | -              |           |
|                            | 1.000        | a - 2          | -              |           |
|                            |              |                |                |           |
|                            |              |                |                |           |
|                            |              |                |                |           |
| 1                          |              |                |                |           |
|                            |              |                |                |           |
|                            | All LAF sev  | arches succeed | di             |           |
|                            |              |                |                |           |
|                            |              |                |                |           |
|                            |              |                |                |           |
|                            |              |                |                |           |
|                            |              |                |                |           |
|                            |              |                |                |           |
|                            |              |                |                |           |
|                            | << Back      | Next>>         | 1              | Cancel    |
|                            |              |                | 1              |           |

- Measure Bottom Variation Status
  - This screen will tell you the status of the laser autofocus wizard
  - It will determine the optical thickness of the plate, variation within wells, and variation between wells.
  - The wells tested with be color coded. Only stop the wizard if after 4 wells all have been marked in red (click the ESC button the keyboard and refer to the rest of the document for troubleshooting guidelines)

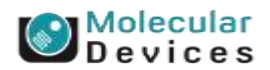

#### Together through life sciences.

### **Plate Bottom Variation Summary**

|                                                                                                 | mizaru                             |                       |                       | ×                       |
|-------------------------------------------------------------------------------------------------|------------------------------------|-----------------------|-----------------------|-------------------------|
| Measure Bottom Vari                                                                             | ation Summary                      | ,                     |                       |                         |
| Plate bottom thickness                                                                          |                                    |                       |                       |                         |
| Typical thickness (un                                                                           | n): 0.0                            | Variation             | n (+/-): 0.0          |                         |
| Plate bottom variation –<br>Adjacent wells (um):<br>Intra-well (um):<br>Plate maximum variation | Minimum<br>0.0<br>0.0<br>(um): 0.0 | Maximum<br>0.0<br>0.0 | Average<br>0.0<br>0.0 | Std. Dev.<br>0.0<br>0.0 |
|                                                                                                 |                                    |                       |                       |                         |
|                                                                                                 |                                    | 1.<br>                | ۰.<br>                |                         |
|                                                                                                 | •                                  |                       |                       |                         |
|                                                                                                 | - <sup>-</sup>                     |                       | ۰.                    |                         |
|                                                                                                 |                                    |                       |                       |                         |
|                                                                                                 |                                    |                       |                       |                         |
|                                                                                                 | ALLAF se                           | auches succeede       | id.                   | 12                      |
|                                                                                                 | All LAF se                         | arches succeede       | be                    |                         |
|                                                                                                 | All LAF se                         | arches succeede       | ed!                   |                         |
|                                                                                                 | All LAF se                         | arches succeed        | d                     |                         |
|                                                                                                 | All LAF se                         | arches succeeds       | ed                    |                         |
|                                                                                                 | All LAF se                         | arches succeeds       | ed                    |                         |

- Measure Bottom Variation Summary
  - This screen will tell you the typical thickness of the plate
  - If there are objectives with correction collars in the system, you may need to exit out of the wizard to change them if you cannot access the objectives easily from the sides. Use this number \* refractive index to set the correction collar on any objectives
  - If the [Optical Thickness \* Refractive Index (generally 1.5)] is more than 20% different than the suggested thickness from the manufacturer, you will need to adjust the plate bottom thickness before moving on.

\*Note\* This can be done in the Plate Acquisition Setup window under the Plate tab. You will need to exit out of the wizard by clicking on **Cancel**.

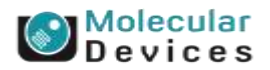

#### Together through life sciences.

#### **Plate Bottom Variation Summary**

| Plate Acquire LAF Setup Wi  | zard       |                |              | ×         |
|-----------------------------|------------|----------------|--------------|-----------|
| Measure Bottom Variation    | on Summary | ,              |              |           |
| ─ Plate bottom thickness ── |            |                |              |           |
| Typical thickness (um):     | 0.0        | Variation      | n (+/-): 0.0 |           |
| Plate bottom variation      | Minimum    | Maximum        | Average      | Std. Dev. |
| Adjacent weils (um).        | 0.0        | 0.0            | 0.0          | 0.0       |
| Plate maximum undation for  |            | 0.0            | 0.0          | 0.0       |
| riate maximum variation (ur | ių. 0.0    |                |              |           |
|                             | :          |                | •            |           |
|                             | All LAF ce | arches succeed | bel          |           |
|                             |            |                |              |           |
|                             |            |                |              |           |
|                             |            |                |              |           |
|                             |            |                |              |           |
|                             | << Back    | k Next>>       |              | Cancel    |

- The software will tell you if the number of failures exceeds the ability to determine LAF successfully. If you receive this error, click **Cancel** and refer to the troubleshooting section
- Otherwise, click Next >>

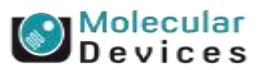

#### Together through life sciences.

### **Calculating Laser Exposure Times**

| te Acquire LAF Setup Wi                                | izard                                                                                  | 8             |
|--------------------------------------------------------|----------------------------------------------------------------------------------------|---------------|
| Calculate Exposure Par                                 | ameters                                                                                |               |
|                                                        |                                                                                        |               |
|                                                        |                                                                                        |               |
| Select the medium that w<br>magnification setting to u | ill be used when running this plate type. The se for calculating exposure times.       | en select the |
| Medium:<br>Aqueous m                                   | nedia 🚽 Refractive index: 1.33                                                         |               |
| Magnificati                                            | on setting for calculating exposures:                                                  |               |
| 20x Super                                              | Plan Fluor ELWD 🗨                                                                      |               |
|                                                        |                                                                                        |               |
| Select LAF step sizes (                                | um)                                                                                    |               |
| Calculated values<br>(based on objectiv                | (fine step = 0.0, coarse step = 0.0<br>(fine step = 0.6, coarse step = 4.9<br>ve N.A.) |               |
| Press Next>>to measur                                  | e new exposure settings.                                                               |               |
|                                                        |                                                                                        |               |
|                                                        |                                                                                        |               |
|                                                        |                                                                                        |               |
|                                                        |                                                                                        |               |
|                                                        |                                                                                        |               |
|                                                        |                                                                                        |               |
|                                                        |                                                                                        |               |

- Calculate Exposure Parameters
  - The next step will be to calculate laser autofocus exposure times based on media in the plate
  - Select the type of media from the drop down list. If you are unsure of what to use, select unknown
  - Select the 10x objective from the drop down menu (you will need to repeat this process for every other objective in the system)
  - Select the radio button next to Calculated Values
  - Click Next >>

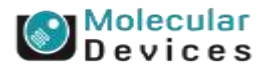

#### Together through life sciences.

### Well Selection and LAF Settings

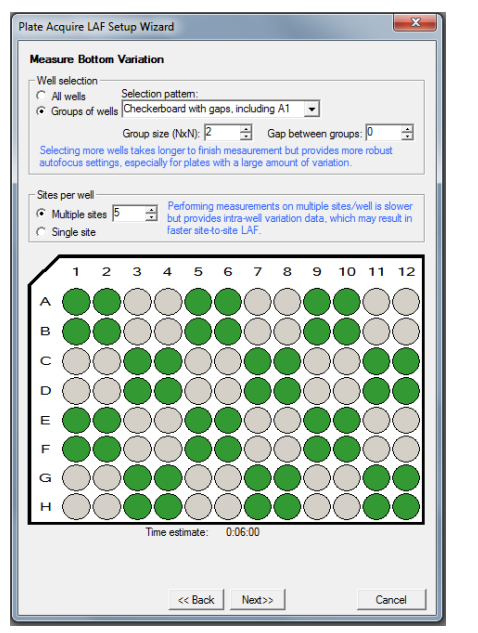

| laksidata Esponeni Panana                                            | ters                                                                                       |                       |
|----------------------------------------------------------------------|--------------------------------------------------------------------------------------------|-----------------------|
| land a WET provide the late                                          | diami.                                                                                     |                       |
| MOTE: Deare proceeds of<br>Array or actual sequences                 | inted and particular datasets                                                              | e with a sec          |
| LAF search type                                                      | Rose (clamp) Class door                                                                    | underland the         |
| <ul> <li>Place and well bottom</li> <li>Place bottom only</li> </ul> | infractive today of the plate and r<br>man's districut to a granuplate of<br>paged medium? | andur ye<br>di gyondi |
|                                                                      |                                                                                            |                       |
|                                                                      |                                                                                            |                       |
|                                                                      |                                                                                            |                       |
|                                                                      |                                                                                            |                       |
|                                                                      |                                                                                            |                       |

Together through life sciences.

- Well Selection
  - It is recommended to select all wells. Note that this can be time consuming but more accurate
  - To complete a quicker LAF test, select **Checkerboard with gaps, including A1**. You can adjust the group size and gap between groups to adjust the number of wells tested.
  - It is recommended to select multiple sites per well . 5 sites is best, 3 should be the minimum
  - Click Next >>
- Calculate Exposure Parameters
  - Click Open door/clamp and replace the dry plate with the plate containing media in all wells
  - Click on the Close door button
  - Select Plate and well bottom under LAF search type (only select plate bottom only if working with low magnification objectives (1x, 2x, 4x) or samples with glycerol and mounting media
  - Click Next >>

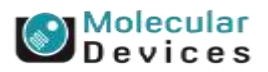

### LAF Exposure Summary

|                   | r Setup wi           | zard                                                         |                 |                    |           |
|-------------------|----------------------|--------------------------------------------------------------|-----------------|--------------------|-----------|
| Exposure Mea      | asurement            | Summary                                                      |                 |                    |           |
| Exposure varia    | tion —               | Junnary                                                      |                 |                    |           |
|                   |                      | Minimum                                                      | Maximum         | Average            | Std. Dev. |
| Plate bottom ex   | (posure (us):        | 1.0                                                          | 1.0             | 1.0                | 0.0       |
| Well bottom exp   | posure (us):         | 1.0                                                          | 1.0             | 1.0                | 0.0       |
| LAF search ste    | ep sizes (um)        |                                                              |                 |                    |           |
| Fine step =       | = 0.6                | Coa                                                          | rse step = 4.9  |                    |           |
| - Plate bottom ex | xposures (us         | ;)                                                           |                 | m exposures (us    | 3)        |
| 1st pas           | s- 1.0               |                                                              | 1st             | t pass- 1          | 0         |
| 2nd na            | ss- 2.0              |                                                              | 20              | d pass- 2          | 0         |
| 3rd page          | 5.0                  |                                                              | 20              | 10366 5            | 0         |
|                   |                      |                                                              |                 |                    |           |
|                   |                      | All LAF sea                                                  | rches succeeded |                    |           |
|                   | Save se<br>Discard s | All LAF sea<br>Save settin<br>ttings and me<br>ettings and m | rches succeeded | d<br>ter objective |           |

- Exposure Measurement Summary
  - When LAF wizard is complete, a summary will appear with the exposure times
  - The software will automatically determine if the failures exceed the ability to determine exposure times successfully. If there are too many failures, click on Discard Settings and measure with another objective or Cancel to exit the wizard. Refer to the rest of the document for troubleshooting guidelines
  - If the wizard was successful, select one of the Save settings options
  - You will need to repeat this process for all objectives in the system

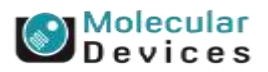

#### Together through life sciences.

### **Check LAF Wizard Settings**

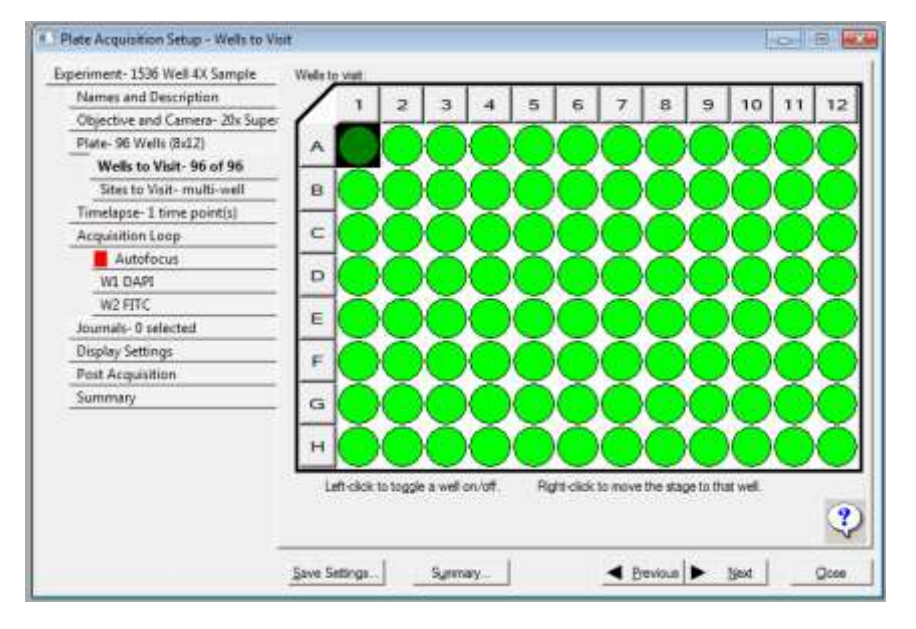

- 1. Put a plate with sample in the system and open the **Plate Acquisition Setup** wizard
- 2. Select the appropriate plate type from the drop down menu on the **Plate** tab
- 3. On the **Wells to Visit** tab, right click on a well that has sample to move the stage
- 4. On the **Sites to Visit** tab, select single site
- 5. On the **Acquisition Loop** tab, only select *Enable laser-based focusing*
- 6. On the **Autofocus** tab, select the appropriate *Well to well autofocus* routine for your objective and plate (Refer to the *Ensure Proper Focus Method is Selected* section in this document for details)

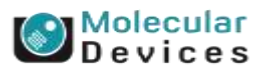

#### Together through life sciences.

### **Check LAF Wizard Settings**

| Names and Description          | Expension setting [DAP]                                      |
|--------------------------------|--------------------------------------------------------------|
| Objective and Camera- Wx Super |                                                              |
| Piece: 90 Wells (0x52)         | Exposure (ms) 200 🖞 Auto Expose Target max intensity (3000 🖞 |
| Sites to Visit- 90 or 90       | A second second                                              |
| Timelapse-1 time point(s)      | Tet Care Barding                                             |
| Acquisition Loop               | test settings offset (un)                                    |
| Autofocus                      | Laser with z-offset • 0 4                                    |
| WI DAPI                        |                                                              |
| W2 FITC                        |                                                              |
| Journals- 0 selected           | Range (um) Step (um)                                         |
| Display Settings               | Cacolan one 1 1 1 one c mar 1 commissinge (17) 1 2 (24)      |
| Post Acquisition               | 1                                                            |
| Summary                        |                                                              |
|                                | Digital Confocal<br>☐ Englise                                |
|                                | Shading Correction: Off                                      |

- On the W1 tab, select an appropriate wavelength and exposure time for your sample
- 8. Select Laser with z-offset in the Autofocus options section
- 9. Make sure the **Post-laser offset** is set to 0
- 10. Click on the **Test Settings** button

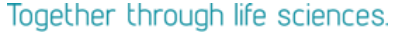

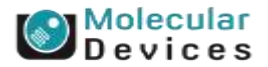

### **Check LAF Wizard Settings**

| Names and Description           | Spoare                                                            |
|---------------------------------|-------------------------------------------------------------------|
| Objective and Camera- 20x Super |                                                                   |
| Plate- 96 Wells (8x52)          | Exposure (ms): 200 (1) Auto Expose Target max Intensity (2000 (1) |
| Wells to Visit- 96 of 96        |                                                                   |
| Sites to Visit- multi-well      | Autofocua optione                                                 |
| Timelapse-1 tinve point(s)      | Test Settings Post-laser                                          |
| Acquisition Loop                | Offset (un)                                                       |
| Autofocus                       | Laser with z offset                                               |
| WI DAPI                         |                                                                   |
| W2 FITC                         |                                                                   |
| Journals- 0 selected            | Coloulete Officet   c   V Use Zistack   Custom Rance              |
| Display Settings                |                                                                   |
| Post Acquisition                |                                                                   |
| Summary                         |                                                                   |
|                                 | Digital Confocal                                                  |
|                                 | Shading Correction: Off                                           |

- An image should appear that is relatively in focus (this may not be true if your sample is in a completely different plane of focus or if you imaging through extracellular matrix)
- 12. Use the **Calculate offset** button to determine the true offset for your sample
- 13. Acquire the plate
- 14. During acquisition, take note if laser autofocus is taking a long time between wells or if the images are out of focus. If so, refer to the rest of the document for troubleshooting guidelines

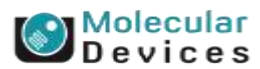

#### Together through life sciences.

### **Running Laser Autofocus Wizard for Additional Objectives**

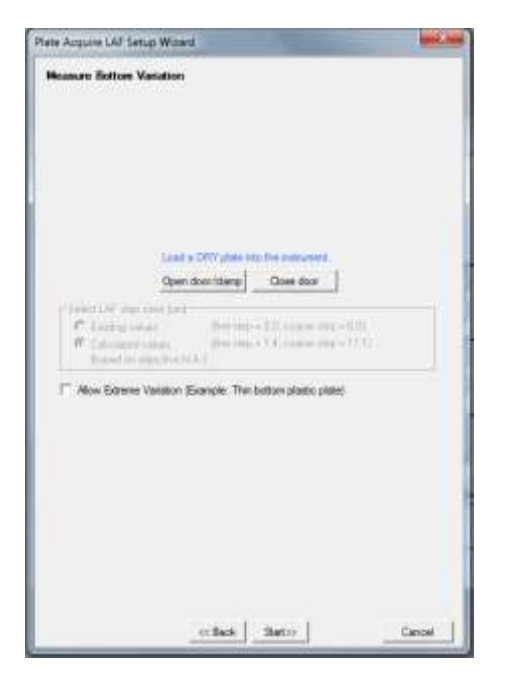

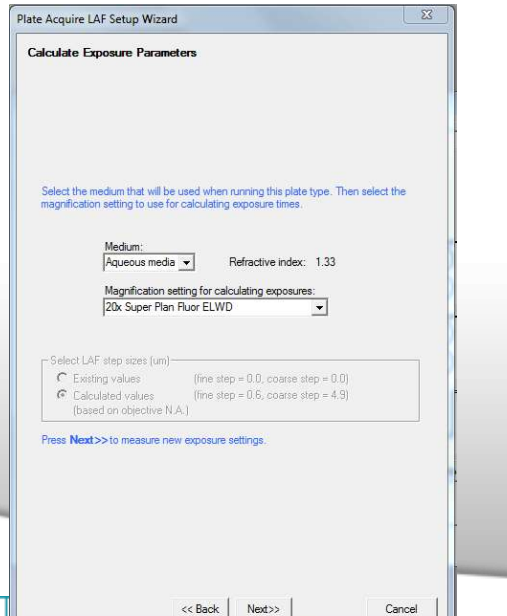

- To run Laser Autofocus wizard again for a particular objective or for a new objective
  - Click on the Laser Autofocus Wizard... button on the Plate tab in Plate Acquisition Setup wizard
  - You can bypass testing plate variation settings by selecting Calculated Values on the Measure Bottom Variation screen and clicking Next >>
  - This will bring you back to Calculate Exposure Parameters
  - Follow the guidelines in previous slides

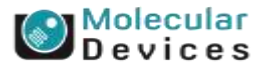

# Troubleshooting Laser Autofocus

Together through life sciences.

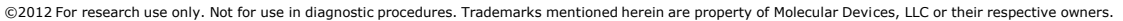

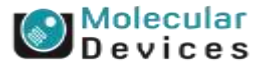

### **Double Check if Laser Autofocus Settings Exist**

| xperiment- Experiment1                                                                                                    | Laser-based Focusing                                                                                                    |
|----------------------------------------------------------------------------------------------------|----------------------------------------------------------------------------------------------------|
| Names and Description                                                                                                    | Configure Laser Settions                                                                                                    |
| Objective and Camera- 4X PA                                                                                                    |                                                                                                    |
| Plate- 96 Wells (8x12)                                                                                                    | - Well to well autofocus Focus on well bottom                                                                                                    |
| Wells to Visit-1 of 96                                                                                                    | mage-based Focusing                                                                                                    |
| Sites to Visit- single site                                                                                                    | Alexandread and Research 1 and 10 Contractioners                                                                                                    |
| Timelapse-1 time point(s)                                                                                                    |                                                                                                    |
| Acquisition Loop                                                                                                    | Allow image-based focusing for recovery from laser-based well bottom failures                                                                          |
| Autofocus                                                                                                    |                                                                                                    |
| W1 FITC                                                                                                    |                                                                                                    |
| Journals-1 selected                                                                                                    | Initial well for finding sample Skip Find Sample beliect if sample is 💌 A 🚽 1 😳                                                                        |
| Display Settings                                                                                                    | Number at wells to attempt relial field sample 1                                                                                                    |
| Post Acquisition                                                                                                    |                                                                                                    |
| Summary                                                                                                    |                                                                                                    |
|                                                                                                    | Wew Focusing Details                                                                                                    |
|                                                                                                    | View Focusing Details                                                                                                    |
|                                                                                                    | Vew Focusing Details                                                                                                    |
| Configure Laser Autofocus Settings<br>Adfocus Settings<br>Ide name: 96 Wells (&k12)<br>Iag setting: 10X S Plan Fluor FLWD<br>ettings file: C.XMX 5.1 vplates 36 Wells (&k1                                                                                                    | View Focusing Details                                                                                                    |
| Configure Laser Autofocus Settings<br>utofocus Settings<br>Yate name: 96 Wells (&12)<br>Mag setting: 10X S Plan Puor ELWD<br>Save Settings (C. C.MX 5.1 vplates 36 Wells (&1<br>Save Settings ) Load Settings Lase                                                                                                    | View Focusing Details                                                                                                    |
| Configure Laser Autofocus Settings<br>Lutofocus Settings<br>Tate name: 96 Wells (kr.12)<br>Mag setting: 10X S Plan Ruor ELWD<br>Save Settings Load Settings Lase<br>Plate Bottom Settings                                                                                                    | View Focusing Details                                                                                                    |
| Configure Laser Autofocus Settings<br>utofocus Settings<br>Plate name: 96 Wells (&r.12)<br>Hag settings file: C:VMS 5 Tylates 95 Wells (&r.1<br>Save Settings Lase<br>Plate Bottom Settings Lase<br>Plate Bottom Settings 360um<br>Bottom thickness may validion 10um                                                                                                    | View Focusing Details                                                                                                    |
| Configure Laser Autofocus Settings<br>utofocus Settings<br>Plate name: 96 Wells (&:12)<br>Mag settings file: C:VMX 5 Tiplates 96 Wells (&:1<br>Save Settings<br>Plate Bottom Settings<br>Bottom thickness 360um<br>Bottom thickness 10um<br>Bottom thickness 060um                                                                                                    | Vew Focusing Details                                                                                                    |
| Configure Laser Autofocus Settings<br>Lidiocus Settings<br>Vate name: 96 Wells (&x12)<br>lag settings: 10X S Plan Fluor ELWD<br>lettings file: C:VMX 5. 1'vplates '96 Wells (&x1<br>Save Settings Load Settings Lase<br>Plate Bottom Settings<br>Bottom thickness 360um<br>Bottom thickness 360um<br>Bottom thickness 10um<br>Adjacent well max variation 60um<br>Intra-well max variation 5um                                                                                                    | Vew Focusing Details                                                                                                    |
| Configure Laser Autofocus Settings<br>Udfocus Settings<br>Yate name: 96 Wells (&x12)<br>Jag settings: 10X S Plan Hour ELWD<br>Save Settings: Load Settings Lase<br>Plate Bottom Settings<br>Bottom thickness 360um<br>Bottom thickness max variation 10um<br>Intra-well max variation 60um<br>Intra-well max variation 5um                                                                                                    | Vew Focusing Details                                                                                                    |
| Configure Laser Autofocus Settings<br>tutofocus Settings<br>Yate name: 96 Wells (&r.12)<br>Ag settings file: C.V.MS 5.1yalaes 95 Wells (&r.1<br>Save Settings Load Settings Lase<br>Plate Bottom Settings Bottom thickness 360um<br>Bottom thickness 360um<br>Rottom thickness 360um<br>Intra-well max variation 50um<br>Plate max variation 60um<br>Step Size<br>Coarse step (um) 11 © Fine st                                                                                                    | Vew Focusing Details                                                                                                    |
| Configure Laser Autofocus Settings<br>tutofocus Settings<br>Plate name: 96 Wells (&r.12)<br>Mag settings 10: XS Plan Flour ELWD<br>Settings file: C: XWA 5. Tylates 95 Wells (&r.1<br>Save Settings Load Settings Lase<br>Plate Bottom Settings<br>Bottom thickness 360um<br>Bottom thickness 360um<br>Intra-well max variation 60um<br>Intra-well max variation 5um<br>Plate max variation 60um<br>Step Size<br>Coarea step (um) 11 💼 Fine st                                                                                                    | Vew Focusing Details                                                                                                    |
| Configure Laser Autofocus Settings<br>Lutofocus Settings<br>Tate name: 96 Wells (8x12)<br>dag setting: 10.5 Pion Fluor ELWD<br>Settings file: C-VMX.5 Tiplates '96 Wells (8x1<br>Save Settings Laad Settings Lase<br>Plate Bottom Hickness max variation<br>Bottom thickness max variation 10 um<br>Adjacent well max variation 60 um<br>Plate max variation 60 um<br>Plate max variation 60 um<br>Plate max variation 60 um<br>Plate bottom Exposure<br>Plate Bottom Exposure (us) Attempt                                                                                                    | Vew Focusing Details                                                                                                    |
| Configure Laser Autofocus Settings         utofocus Settings         Iate name:       96 Wells (8x12)         dag setting:       10.05 Plan Fluor ELWD         Save Settings       Load Settings       Lase         Plate Bottom Settings       Load Settings       Lase         Bottom Hickness       360um       80um         Bottom Hickness max variation       10um       Adjacent well max variation       60um         Plate Bottom Exposure       Coarse step (um)       11 ⊕       Fine st         Plate Bottom Exposure       Well Bottom       Attempt       Exposure (us)         Attempt       Exposure (us)       1       1       1 | New Focusing Details       Save Settings       Save Settings       Previous       Next       Qost       Qost       Lippoure       pt       Expoure (x) |

Preview Pass

Start

Range

Step size:

Exposure:

Find Sample

Preview Pass

Note: Set the Preview Pass exposure by selecting an exposure time above or use "Override exposure" below

Autofocus

Override range (um)

Focus Snap

11.00um Coveride step (um)

400.0us Override exposure (us)

610 0um

 On the Plate Acquisition Setup Wizard, click on the Objective and Camera tab

- 2. Select the objective you plan to image with
  \*NOTE\* In MX 5.1.0.46 and above, the Autofocus tab
  will be highlighted if laser autofocus settings do not exist
- 3. Click on **Plate** tab and select your plate from the drop-down menu
- Click on the Autofocus tab and then click on the Configure Laser Settings button
- 5. The Configure Laser Autofocus Settings dialog box will appear
- 6. The fields beneath Step Size and Plate Bottom / Well Bottom Exposure settings should be populated
- If not, go back to the Plate tab and run the Laser Autofocus Wizard for Plates or click on Setup Slide as Plate on the taskbar for Slides

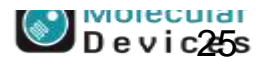

### **Selecting Well for Focus**

#### Recommendations for Initial Well for Finding Sample

- Plate Acquisition Setup Autofocus Experiment-Experiment1 Laser-based Focuring Names and Description Configure Laser Settings Objective and Camera- 10X S Pla Record and set of Jell Focus on well bottom Plate-36 Wells (Bd2) cus on well bottom Wells to Visit-1 of 95 Image-based Focusing. Focus on plate bottom, then offset by bottom tricking Sites to Visit-single site Aportion: Standard Timelapse-1 time point(s) Afore mage-based focusing for recovery from laser-based well bottom failures Acquisition Loop Autofocus W1 FITC Initial well for finding sample. First well acquired A | A lournals-1 selected **Display Settings** Amber of wells to attempt initial find sample. **Pest Acquisition** Summary Sove Settings. Synnay ... < Perox
- Default settings are select First well acquired
- If only using laser autofocus, select *First well* acquired. If you find that focus is not found due to the objective / plate combination, you can select to focus on another well.
- If using image based focus (with or without laser autofocus), you may chose to select a specific well where you sample is located. Image autofocus searches a larger range for the first well acquired. Therefore, if your first well does not contain an appropriate sample this can result in out of focus images.
- Change Number of wells to attempt to initial find sample to 3.

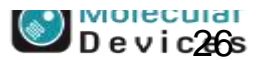

#### Together through life sciences.

### **Ensure Proper Focus Method Is Selected**

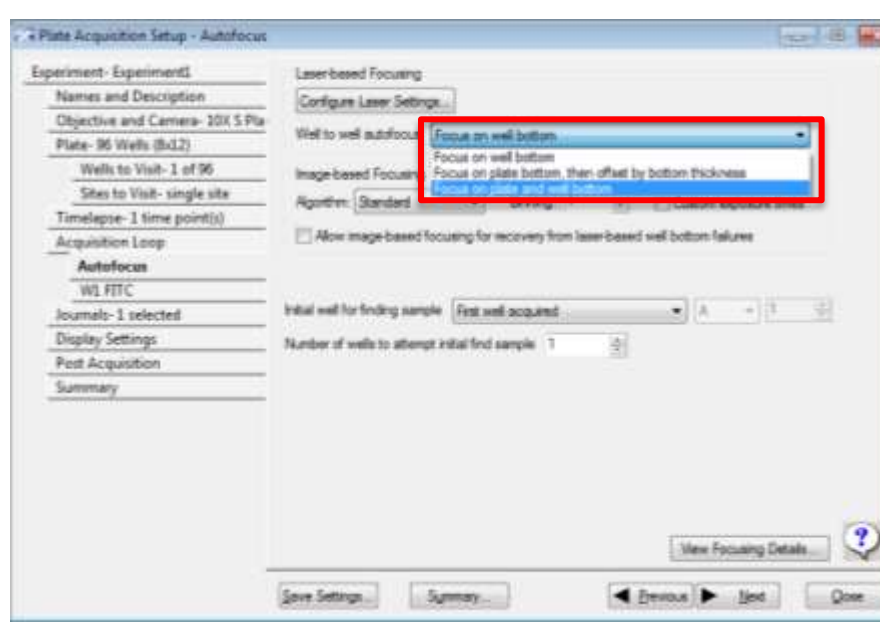

Check that the proper focus method is selected for your plate/slide, objective, and sample type under the **Well to well autofocus** drop-down menu

#### Focus on well bottom

• Fastest, best for 10x, 20x, and 40x objectives

## Focus on plate bottom, then offset by bottom thickness

- Always use for Slides
- Always use for 1x and 2x, best for 4x with thin bottom plates
- Plates with agar or other thick matrix

#### Focus on plate and well bottom

 Best for thin, variable plates or weak reflections on well bottom

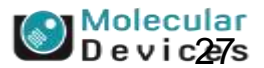

#### Together through life sciences.

### **Ensure Proper Focus Method Is Selected**

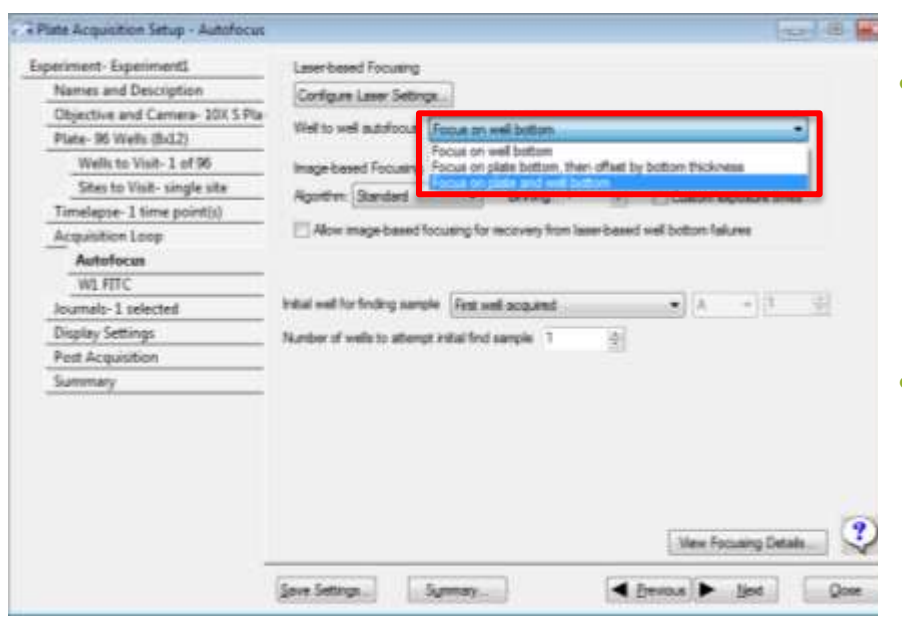

Recommendations for Initial Well for Finding Sample

- Default settings are select *First well acquired*
- If only using laser autofocus, select *First well acquired*. If you find that focus is not found due to the objective / plate combination, you can select to focus on another well.
- If using image based focus (with or without laser autofocus), you may chose to select a specific well where you sample is located.
   Image autofocus searches a larger range for the first well acquired. Therefore, if your first well does not contain an appropriate sample this can result in out of focus images.
- Change Number of wells to attempt to initial find sample to 3.

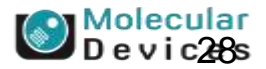

#### Together through life sciences.

### **Checking if Laser Autofocus Settings Need to be Optimized**

| Nement 1530 Wek 4X Sample                                                                                        | Number of wavelengths                                                                                           |  |
|----------------------------------------------------------------------------------------------------|----------------------------------------------------------------------------------------------------|--|
| Objective and Cemera-Aultager<br>Plate: 1536 Well Plate<br>Walks to Vise: 9 of 3072<br>Strey to Vise: multi-well | Adobcus options<br>19 Toutie lase based focusing<br>19 Endle magebased focusing for scquattor or lase recovery) |  |
| Timelapse: 1 time point())<br>Acquidition Loop<br>Autofocus<br>WL DAPI<br>W2 FITC                                | Febtos inalog constant<br>Service 1 - sette tabates interdes (2011)                                             |  |
| Inumate: 8 selected<br>Display Settings<br>Post Acquisition                                                      |                                                                                                    |  |
| Summary                                                                                                    |                                                                                                    |  |

| aperiment- 2590 We8 4X Sample                                                                                                    | Laser Loand Focusing                                                            |  |  |
|----------------------------------------------------------------------------------------------------|---------------------------------------------------------------------------------|--|--|
| Names and Description                                                                                                    | Carlgare Lawr Settings.                                                         |  |  |
| Objective and Certera-4x Super                                                                                                    | Well to well autotocks Focus on plate botton, then reflect by bottom their ress |  |  |
| Pune-15/0 mel Pune                                                                                                    |                                                                                 |  |  |
| With to Find: 9 of 30/2                                                                                                    | high based Focueing                                                             |  |  |
| adds to the mark-well                                                                                                    | Acathei Santat V Broom A C Outre encourings                                     |  |  |
| timespise- 2 time pow(d)                                                                                                    | 22 Allow processing the second way have based well before failures              |  |  |
| - Acquaiment coop                                                                                                    |                                                                                 |  |  |
| Sat Dabl                                                                                                    |                                                                                 |  |  |
| W2 FTC                                                                                                    | initial well for finding sample (Feet well accurred +) [A] [-+]                 |  |  |
| Incomerce & option that                                                                                                    |                                                                                 |  |  |
| Diselas Settings                                                                                                    | Number of welle to abende initial foot sample: [1]                              |  |  |
| Fort Accusition                                                                                                    |                                                                                 |  |  |
| Summary                                                                                                    |                                                                                 |  |  |
| and the second second s |                                                                                 |  |  |
|                                                                                                    |                                                                                 |  |  |
|                                                                                                    |                                                                                 |  |  |
|                                                                                                    |                                                                                 |  |  |
|                                                                                                    | 1 P                                                                             |  |  |
|                                                                                                    | Very rocuting Details                                                           |  |  |

- Click on the Acquisition Loop tab in the Plate Acquisition Setup Wizard and make sure there are check marks in the boxes next to Enable laser-based focusing and Enable image-based focusing
- 2. Click on the Autofocus tab
  - Select the appropriate method for Well to well autofocus
  - Make sure there is a check mark next to the box for Allow image-based focusing for recovery from laserbased well bottom failures
- Click on the Display Settings tab and make sure there are check marks in the box next to Display images during autofocus

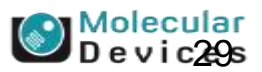

#### Together through life sciences.

### **Checking if Laser Autofocus Settings Need to be Optimized**

| ennent-1536 Well 4X Sample      | / booke                                                                                                    |
|---------------------------------|----------------------------------------------------------------------------------------------------|
| Harris and Celophen             | Burgration setting: DAPI                                                                                                    |
| Objective and Catters- 4s Super |                                                                                                    |
| Plate-15/6 Weichate             | Expense test 200 1 Atta Dapawe Target was viewely 2000 1                                                                                                    |
| Wate to Visiti 9 of 3072        |                                                                                                    |
| Sites to Visit-multi-well       | Addisse gilen                                                                                                    |
| Timelapse- I time point()       | Test Settices Populater Inspectated Mar. Map                                                                                                    |
| Acquisition Loop                | Construction and a second second seco |
| Autofocus                       | Loser with image Record and IP2 500521 (100 21 P 21                                                                                                    |
| W1 DAP1                         | The second second second second second second second second second second second second second second second se                                                                                                    |
| W2:FETC                         | leage-based autofocus maximum # of Z moves = 101                                                                                                    |
| Inumate-0 selected              | Renge (and Step (and The Association Party and Step (and                                                                                                    |
| Display Settingi                | Catter Oren ( 4) w Ore 2 mox 1 Cumm range (112.5 1) (12.5 1)                                                                                                    |
| Post Acquisition                |                                                                                                    |
| Summary                         |                                                                                                    |
|                                 | DytelCeffood                                                                                                    |
|                                 |                                                                                                    |
|                                 | Stating Constitution Of                                                                                                    |
|                                 | F Bradle Une<br>Dealing Connection CP                                                                                                    |

- 3. Click on the W1 tab
  - Select Laser with Image Recovery from the Autofocus options drown-down menu
  - Definte and offset and range appropriate for the chose objective
- 4. Acquire the plate and look for the following:
  - Rhythmic acquisition with no hangs-ups; this indicates that LAF settings are good
  - Number of times image based focusing occurs.. When LAF fails, you will see an image appear which will indicate image based focus is active/in progress. If this happens only once during the imaging routine, your LAF settings are probably okay. However, if you see more than one instance, proceed with further LAF Optimization.

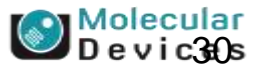

#### Together through life sciences.

### How to Adjust Laser Autofocus Parameters in MetaXpress

| 🗟 Configure Laser Autofocus Settin                                                                                              | gs 🗖 🖻 🕱                           |
|----------------------------------------------------------------------------------------------------|------------------------------------|
| Autofocus Settings<br>Plate name: 96 Wells (&x12)<br>Mag setting: 10X S Plan Fluor ELWI<br>Settings file: C:\MX 5.1\plates\96 W | )<br>/ells (8x12).plt              |
| Save Settings Load Settings                                                                                                    | Laser Autofocus Wizard             |
| Plate Bottom Settings                                                                                                    |                                    |
| Bottom thickness                                                                                                    | 360um Edit Plate Bottom            |
| Bottom thickness max variation                                                                                                  | 10um                               |
| Adjacent well max variation                                                                                                    | 60um                               |
| Intra-well max variation                                                                                                    | 5um<br>C0um                        |
| Fiate max variation                                                                                                    | muuo                               |
| Step Size                                                                                                    |                                    |
| Coarse step (um) 11 🌲                                                                                                    | Fine step (um) 1.4 🌲               |
| Plate Bottom Exposure                                                                                                    | Well Bottom Exposure               |
| Attempt Exposure (us)                                                                                                    | Attempt Exposure (us)              |
| 1 10.00                                                                                                    | 1 100.0                            |
| 2 20.00                                                                                                    | 2 200.0                            |
| 3 40.00                                                                                                    | 3 400.0                            |
|                                                                                                    |                                    |
| Preview Pass                                                                                                    |                                    |
| Note: Set the Preview Pass exposure<br>exposure time above or use "Override                                                     | by selecting an<br>exposure" below |
| Start: 1892um 🔲 Start fro                                                                                                    | om current position                |
| Range: 610.0um 🔲 Overrid                                                                                                    | e range (um) 🛛 🖯                   |
| Step size: 11.00um 🔲 Overrid                                                                                                    | e step (um) 10 🚊                   |
| Exposure: 400.0us 🔲 Overrid                                                                                                    | e exposure (us) 10 🚊               |
| Preview Pass                                                                                                    |                                    |
| Find Sample Autofocus                                                                                                    | Focus Snap Close                   |

- Open the Configure laser Autofocus Settings dialog box (click on the Autofocus tab and click on the Configure Laser Settings button)
- 2. Double-check that LAF settings exist under the Step Size and Plate Bottom / Well Bottom Exposure sections
- 3. There should not be any check marks in the boxes under the **Preview Pass** Section

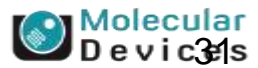

#### Together through life sciences.

### How to Adjust Laser Autofocus Parameters in MetaXpress

| Configure Laser Autofocus Settings                                                                                                    |    |
|----------------------------------------------------------------------------------------------------|----|
| Autofocus Settings<br>Plate name: 96 Wells (&x12)<br>Mag setting: 10X S Plan Fluor ELWD<br>Settings file: C:\MX 5.1\plates\96 Wells (&x12).plt | 4. |
| Save Settings Load Settings Laser Autofocus Wizard                                                                                             |    |
| Plate Bottom Settings                                                                                                    |    |
| Bottom thickness 360um Edit Plate Bottom                                                                                                    |    |
| Bottom thickness max variation 10um                                                                                                    |    |
| Adjacent well max variation 60um                                                                                                    | E  |
| Intra-well max variation 5um                                                                                                    | э. |
| Plate max variation 60um                                                                                                    |    |
| Step Size                                                                                                    |    |
| Coarse step (um) 11 🚔 Fine step (um) 1.4                                                                                                    |    |
| Plate Bottom Exposure Well Bottom Exposure                                                                                                    | 6. |
| Attempt Exposure (us) Attempt Exposure (us)                                                                                                    |    |
| 1 10.00 1 100.0                                                                                                    |    |
| 2 20.00 2 200.0                                                                                                    |    |
| <u>3</u> 40.00 <u>3</u> 400.0                                                                                                    |    |
|                                                                                                    |    |
| Preview Pass                                                                                                    |    |
| Note: Set the Preview Pass exposure by selecting an<br>exposure time above or use "Override exposure" below                                    |    |
| Start: 1892um Start from current position                                                                                                    |    |
| Range: 610.0um Override range (um) 1000                                                                                                    |    |
| Step size: 11.00um 🔲 Override step (um) 10 🛓                                                                                                   |    |
| Exposure: 400.0us Override exposure (us)                                                                                                    |    |
| Preview Pass                                                                                                    |    |
| Find Sample         Autofocus         Focus Snap         Close                                                                                 |    |
|                                                                                                    |    |

- The exposure times under the Plate Bottom and Well Bottom Exposure fields are the autofocus laser exposure times calculated by the system tools (LAF Wizard or Set Up Slide As A Plate)
- Click on the lowest exposure time in the Well Bottom Exposure field, then click on the **Preview Pass** button
- The Preview Pass graph window will appear

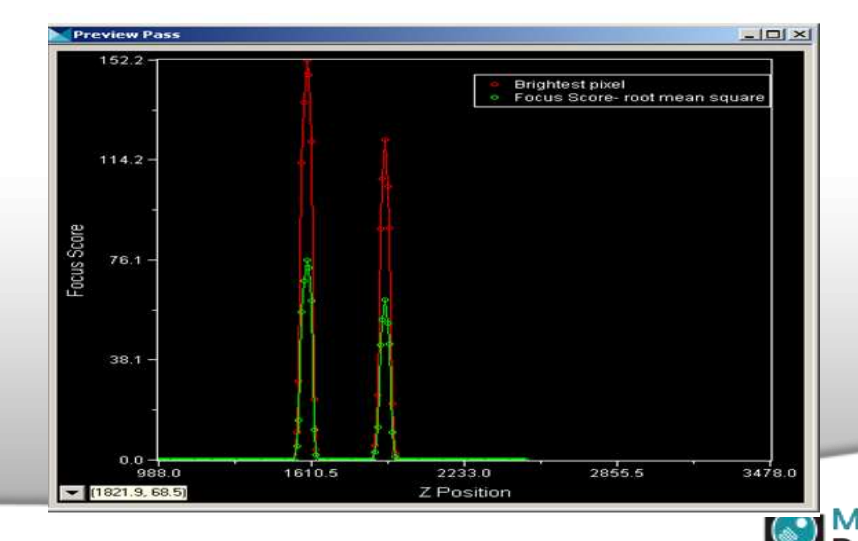

#### Together through life sciences.

### **Preview Pass Graph Window**

#### What is a Preview Pass?

- A search along the z-axis to find the plate bottom and well bottom positions
- Allows you to see the intensity peaks of the focus laser reflection from the plate and/or well bottom (red peaks)
- Used to measure plate bottom thickness
- Used to measure plate bottom variation
- Preview Pass is not LAF!!!

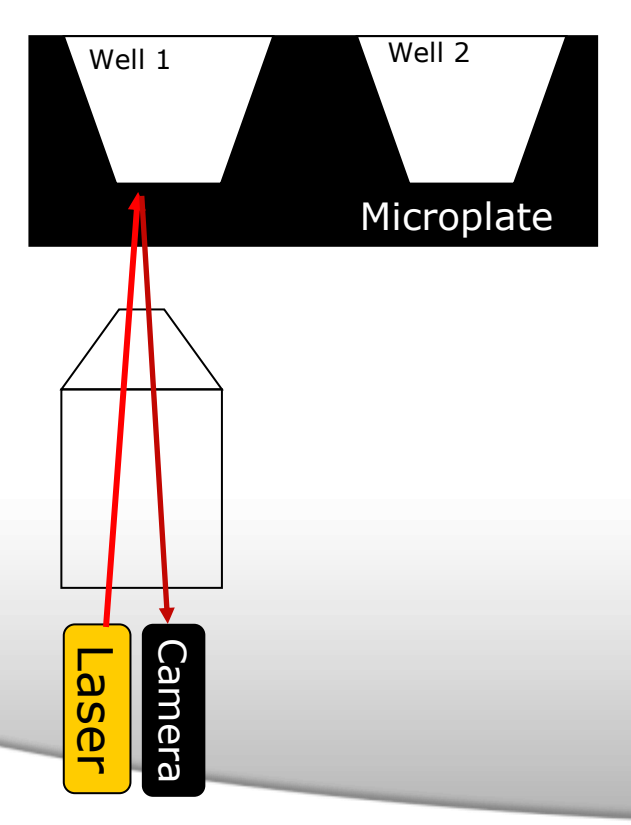

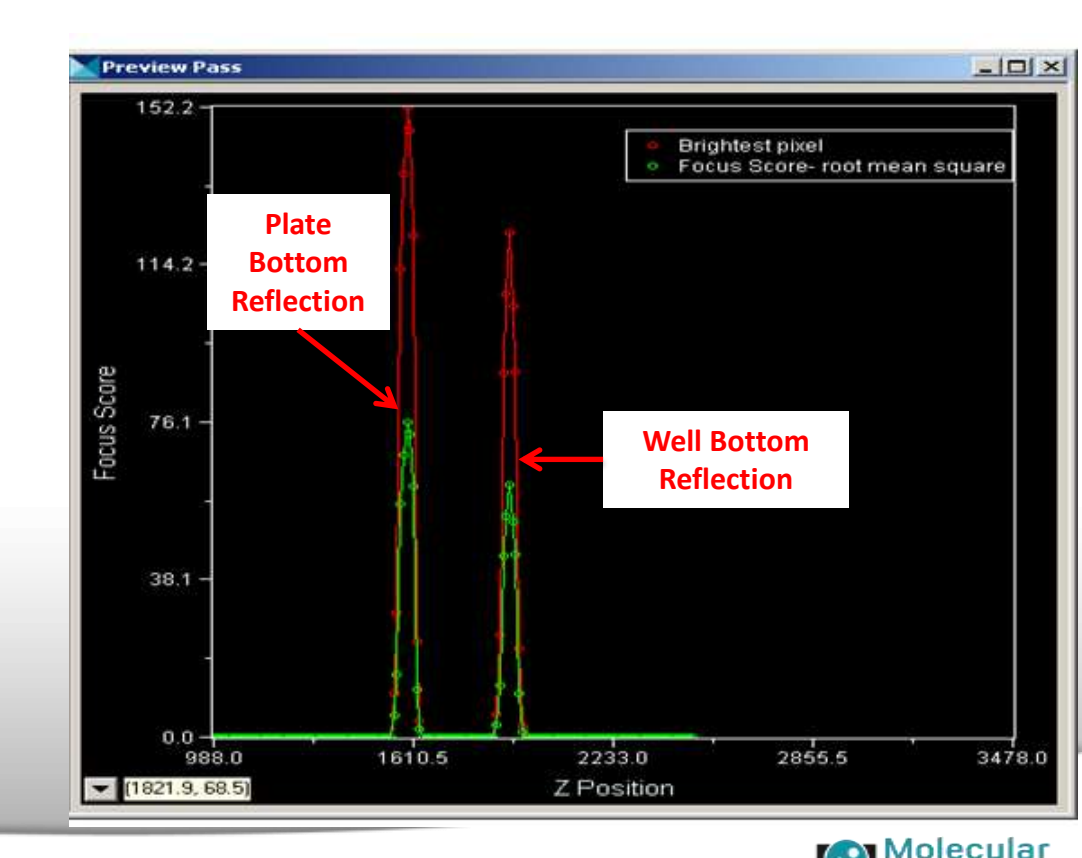

evices

#### Together through life sciences.

### What Does an Ideal Preview Pass Look Like?

- 2 focus peaks should appear when the **Attempt 1 Well Bottom** exposure time is highlighted
- Both peaks are at the center of the Z Position Range (X Axis on the Preview Pass Graph)
- Brightest pixel (red peak) on the Well Bottom reflection is NOT saturated i.e. focus score is less than a value of 255 on the Y axis of the Preview Pass Graph
  - The first attempt exposure time should result in a red peak that is around 60
- There should be at least 4 points that compromise the peaks. If there are less than 4, than the course step is too big
- There should be no noise in the green line between the plate bottom and well bottom peaks. Noise usually indicates that the exposure time is too high.

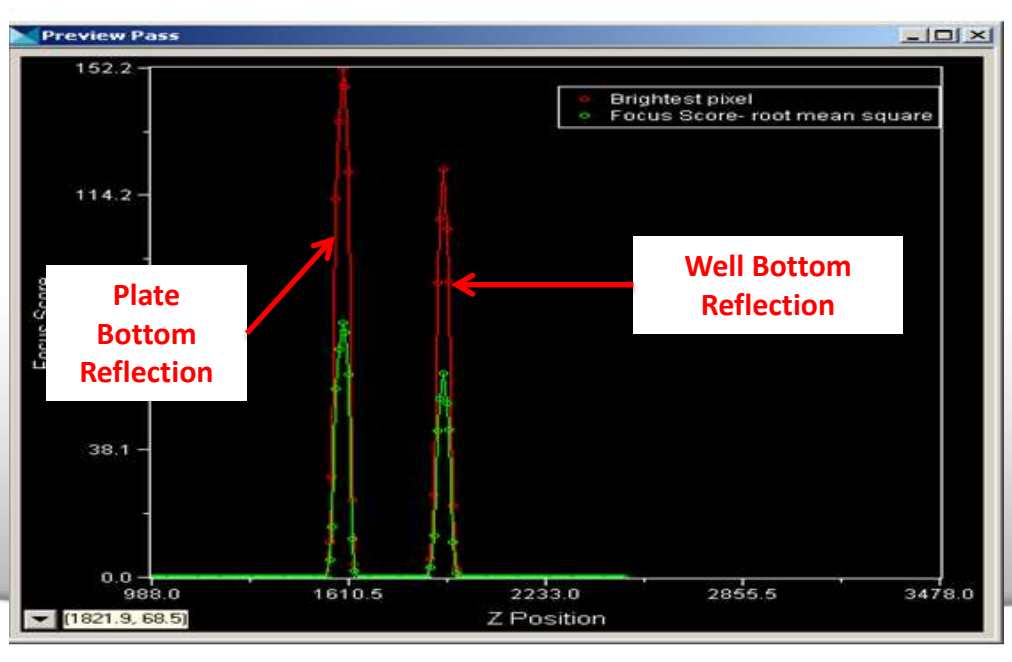

#### Together through life sciences.

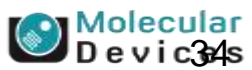

### **Adjusting Exposure Times**

Whether **Plate Bottom** or **Well Bottom** exposure times are used will depend on the Well to well autofocus method you chose in the Plate Acquisition Setup wizard

- 1. You will need to adjust these exposure times to optimize Laser Autofocus Settings
- 2. In the Plate Acquisition Setup
  - Select the appropriate objective from the Objective and Camera tab
  - Select the appropriate plate from the drown down menu under the Plate tab
  - Move to a well preferably in the middle of the plate on the Wells to Visit tab

|                                                                                                    | Experiment- Experiment1     | Later-based Focusing                                                                                                    |
|----------------------------------------------------------------------------------------------------|-----------------------------|----------------------------------------------------------------------------------------------------|
|                                                                                                    | Names and Description       | Configure Laser Settings                                                                                                    |
|                                                                                                    | Objective and Camera- 4X PA | Holite and a state of the second state of the second state of the |
|                                                                                                    | Plate- 96 Wells (8x12)      | Well to well subtrocue Focue on well bottom                                                                                                    |
|                                                                                                    | Wells to Visit-1 of 96      | Image-based Focusing                                                                                                    |
|                                                                                                    | Sites to Visit- single site | Acother Standard  Bonno: 1 1 Diston emosure times                                                                                                    |
|                                                                                                    | Timelapse-1 time point(s)   |                                                                                                    |
|                                                                                                    | Acquisition Loop            | Allow image-based focusing for recovery from laser-based well bottom failures                                                                                                    |
|                                                                                                    | Autofocus                   |                                                                                                    |
|                                                                                                    | W1 FITC                     |                                                                                                    |
|                                                                                                    | Journals- 1 selected        | Initial well for finding sample Skip Rind Sample (select if sample is 💌 A 🔍 1                                                                                                    |
|                                                                                                    | Display Settings            | Number of wells to attempt ential field sample: 1 (2)                                                                                                    |
|                                                                                                    | Post Acquisition            |                                                                                                    |
|                                                                                                    | Summary                     |                                                                                                    |
|                                                                                                    |                             |                                                                                                    |
|                                                                                                    |                             |                                                                                                    |
|                                                                                                    |                             |                                                                                                    |
|                                                                                                    |                             |                                                                                                    |
|                                                                                                    |                             |                                                                                                    |
|                                                                                                    |                             | (9)                                                                                                    |
| and the second second second second second second second second second second second second second second second |                             | Wew Focusing Details                                                                                                    |

#### Together through life sciences.

©2012 For research use only. Not for use in diagnostic procedures. Trademarks mentioned herein are property of Molecular Devices, I

### **Adjusting Exposure Times for Plate Bottom**

| Coarse step                                    | (um) 11                                         | Fine step (um) 1.4                                                                           | -                |
|------------------------------------------------|-------------------------------------------------|----------------------------------------------------------------------------------------------|------------------|
| Attempt<br>1<br>2<br>3                         | Exposure<br>Exposure<br>10.00<br>20.00<br>40.00 | e (us)<br>Attempt Exposure (<br>1 100.0<br>2 200.0<br>3 400.0                                | us)              |
| Preview Pass<br>Note: Set the<br>exposure time | Preview P<br>above or                           | iss exposure by selecting an<br>se "Override exposure" below                                 |                  |
| Start:<br>Range:<br>Step size:                 | 1942u<br>610.0u<br>11.00u                       | n 🔲 Start from current position<br>n 🗖 Override range (um) 1000<br>n 🗖 Override step (um) 10 | 4<br>5<br>4<br>5 |
| Exposure:<br>Preview Pa                        | 10.00u<br>iss                                   | □ Override exposure (us) 10                                                                  | A F              |
|                                                |                                                 |                                                                                              |                  |
|                                                |                                                 |                                                                                              |                  |

- 3. Highlight the first exposure time under **Plate Bottom Exposure** and click on the **Preview Pass** button.
  - You should see at least one peak relatively in the middle of the graph
  - The Red peak should not be saturated and reach at least 60 on the Yaxis
  - Increase the exposure time if the red peak is less than 60 or decrease the exposure time if the red peak is saturated at 255
  - The lowest exposure time is 1 μs
  - Increment in 1  $\mu s$  for exposures between 1-10  $\mu s$  and 10  $\mu s$  for anything above
- 4. Adjust exposure times for Attempt 2 so that the red peak reaches between 100 -200 on the Y-Axis
- 5. Adjust exposure times for Attempt 2 so that the red peak reaches above 225 on the Y-Axis
- 6. It is recommended to test the above procedure on several wells spanning the plate

The exposure time used by preview pass is the one highlighted in blue. Select values with cursor to highlight.

#### Together through life sciences.

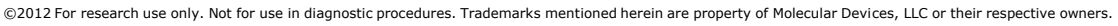

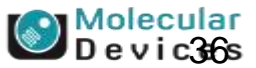

### **Adjusting Exposure Times for Well Bottom**

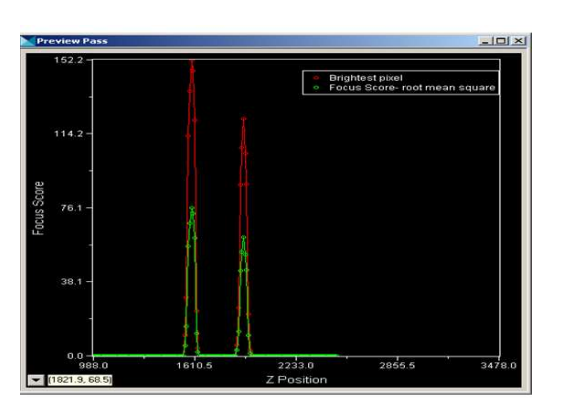

- 3. Highlight the first exposure time under **Well Bottom Exposure** and click on the **Preview Pass** button.
  - You should see two peaks relatively in the middle of the graph
  - The **Second Red** peak should not be saturated and reach at least 60 on the Y-axis, you can ignore the first red peak
  - Increase the exposure time if the red peak is less than 60 or decrease the exposure time if the red peak is saturated at 255
  - The lowest exposure time is 1 μs
  - Increment in 1  $\mu s$  for exposures between 1-10  $\mu s$  and 10  $\mu s$  for anything above
  - Typically well bottom exposures are longer than plate bottom
- 4. Adjust exposure times for Attempt 2 so that the red peak reaches between 100 -200 on the Y-Axis
- 5. Adjust exposure times for Attempt 2 so that the red peak reaches above 225 on the Y-Axis
- 6. It is recommended to test the above procedure on several wells spanning the plate

#### Together through life sciences.

Molecular Devic37s

### When Your Peaks Are Not Centered in Preview Pass

If your peak(s) are present but not centered on the Z-position axis (X-axis) of the graph, this is most likely due to the well-depth of the plate being incorrect in the plate definition

To adjust well depth

- 1. On the Plate Acquisition Setup dialog, click on the **Objective and Camera** tab
- 2. Select the 10x Objective (It is suggested to change plate definition settings first using the 10x objective)
- 3. Click on the **Plate** tab
- 4. Adjust the value in the Well Depth (μm) field
- 5. Click on the **Save Configuration** button and return to the Configure Laser Autofocus Settings dialog window to check your settings.
- 6. Repeat this process until the peaks are centered along the X-axis of the Preview Pass Graph
- If you were initially adjusting settings for another objective, return to the Objective and Camera tab to select that objective and check that your peaks are in the center
- 8. If the peaks are not centered, this usually indicates that the parfocality (objective z offset) settings need to be adjusted
  - You can use the MetaXpress taskbar to determine objective parfocality OR
  - Create multiple plate definitions for each objective to adjust the well depth

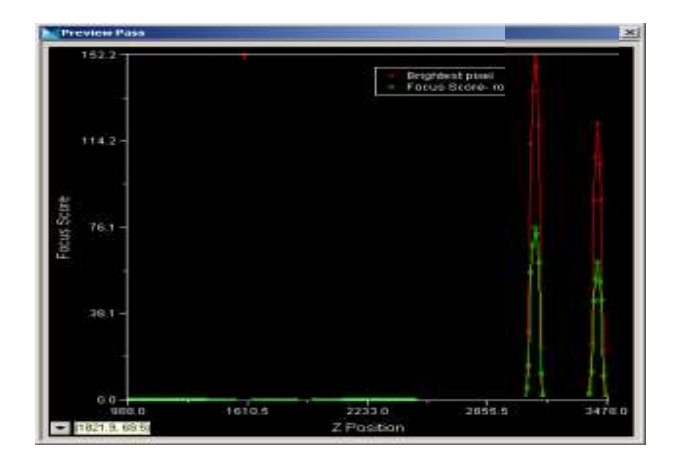

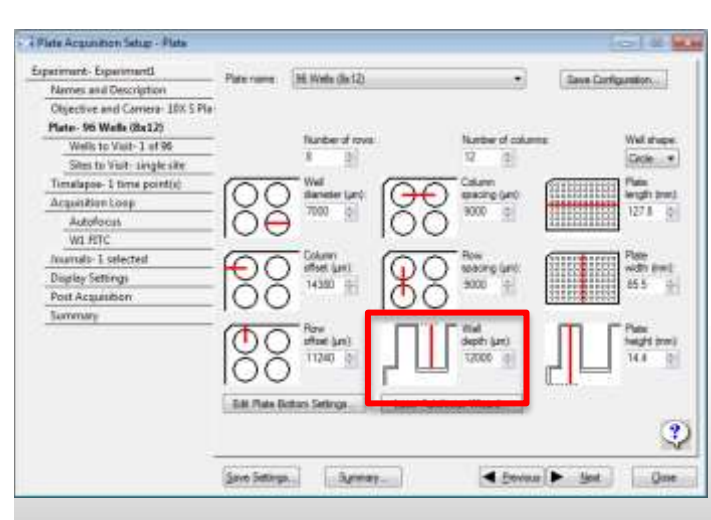

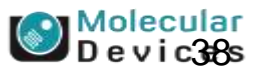

### When Peaks are Not Present in Preview Pass

There are several possible reasons if you do not see peaks in Preview Pass (100 s exposure should be sufficient for to see plate bottom for a 10x objective)

- 1. Sample plate is not loaded or objective is not within we the well area
  - Open and Close the door, then move to a well
  - Try several wells before adjusting any parameters
- 2. Laser exposure time is not high enough (see **Plate and Well Bottom Exposure** times in Configure Laser Autofocus Settings dialog box)
- 3. Coarse Step size is too large
- 4. Incorrect Z Start position for objective lens
  - For 4x, 10x, 20x ELWD, and 40x ELWD objective lens, increase the max plate variation by 200
- 5. Plate may have been bumped by objective. Open the stage door and check if plate is sitting flat in the plate nest.
- 6. Short working distance objectives may not be able to image edge wells due to the plate height and skirt.

#### Together through life sciences.

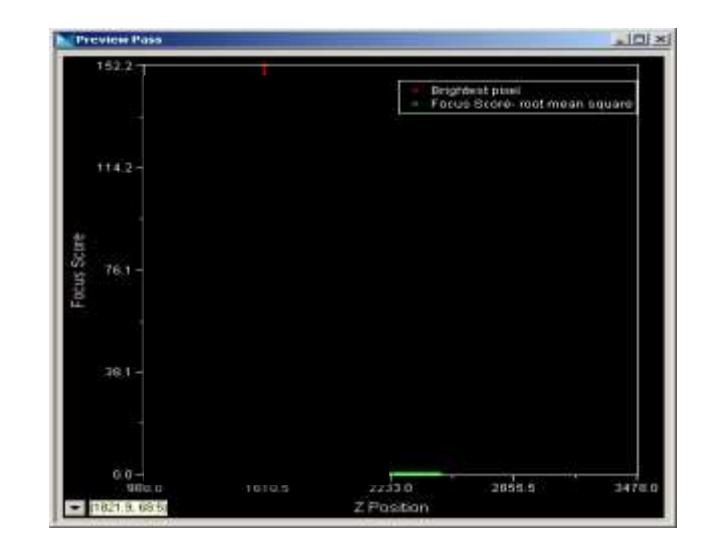

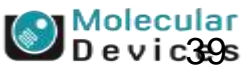

#### **Be Sure to Save Settings!**

| Autofocus Settings<br>Plate name: 96 Wells (8x12)<br>Mag setting: 10X S Plan Fluor ELWD<br>Settings file: C:\MX 5.1\plates\96 Wells (8x12).plt<br>Save Settings Load Settings Laser Autofocus Wizard | 1        |
|----------------------------------------------------------------------------------------------------|----------|
| Save Settings Load Settings Laser Autofocus Wizard                                                                                                    |          |
|                                                                                                    |          |
| Plate Bottom Settings                                                                                                    |          |
| Bottom thickness 360um Edit Plate Bottom                                                                                                    |          |
| Bottom thickness max variation 10um                                                                                                    |          |
| Adjacent well max variation 60um                                                                                                    |          |
| Intra-well max variation 5um                                                                                                    |          |
| Plate max vanation 60um                                                                                                    |          |
| Step Size                                                                                                    |          |
| Coarse step (um) 11 🚔 Fine step (um) 1.4 束                                                                                                    |          |
| Plate Bottom Exposure Well Bottom Exposure                                                                                                    |          |
| Attempt Exposure (us) Attempt Exposure (us)                                                                                                    |          |
| 1 10.00 1 100.0                                                                                                    |          |
| 2 20.00 2 200.0                                                                                                    |          |
| 3 40.00 3 400.0                                                                                                    |          |
|                                                                                                    |          |
| Preview Pass                                                                                                    |          |
| Note: Set the Preview Pass exposure by selecting an<br>exposure time above or use "Override exposure" below                                                                                          |          |
| Start: 1892um C Start from current position                                                                                                    |          |
| Range: 610.0um 🕅 Ovenide range (um) 1000                                                                                                    | A.       |
| Step size: 11.00um 🔲 Ovenide step (um) 10                                                                                                    | di.<br>V |
| Exposure: 400.0us Override exposure (us)                                                                                                    | h.<br>V  |
| Preview Pass                                                                                                    |          |
| Find Sample         Autofocus         Focus Snap         Close                                                                                                    |          |

Once your peaks are optimal, be sure to click the **Save Settings** button in the Configure Laser Autofocus Settings dialog before closing.

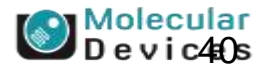

#### Together through life sciences.

### **Double Checking Your Laser Autofocus Settings**

| 🗟 Configure                                                                                                    | Laser Autofocus Sett | ings 🗖 🗖 🖾              |  |
|----------------------------------------------------------------------------------------------------|----------------------|-------------------------|--|
| Autofocus Settings<br>Plate name: 96 Wells (8x12)<br>Mag setting: 10X S Plan Fluor ELWD<br>Settings file: C:\MX 5.1\plates\96 Wells (8x12).plt |                      |                         |  |
| Save Setti                                                                                                    | ngs Load Settings    | Laser Autofocus Wizard  |  |
| - Plate Bottor                                                                                                    | m Settings           |                         |  |
| Bottom this                                                                                                    | kness                | 360um Edit Plate Bottom |  |
| Bottom this                                                                                                    | kness max variation  | 10um                    |  |
| Adjacent w                                                                                                    | vell max variation   | 60um                    |  |
| Intra-well m                                                                                                    | nax variation        | 5um                     |  |
| Plate max                                                                                                    | variation            | 60um                    |  |
| Step Size                                                                                                    |                      |                         |  |
| Coarse ste                                                                                                    | p (um) 11 🌲          | Fine step (um) 1.4      |  |
| Plate Bottor                                                                                                    | m Exposure           | Well Bottom Exposure    |  |
| Attempt                                                                                                    | Exposure (us)        | Attempt Exposure (us)   |  |
| 1                                                                                                    | 10.00                | 1 100.0                 |  |
| 2                                                                                                    | 20.00                | 2 200.0                 |  |
| 3                                                                                                    | 40.00                | 3 400.0                 |  |
|                                                                                                    |                      |                         |  |

| Preview Pass                                                                                                |                                      |       |   |  |  |
|----------------------------------------------------------------------------------------------------|--------------------------------------|-------|---|--|--|
| Note: Set the Preview Pass exposure by selecting an<br>exposure time above or use "Override exposure" below |                                      |       |   |  |  |
| Start:                                                                                                    | 1892um 🔲 Start from current position |       |   |  |  |
| Range:                                                                                                    | 610.0um 🔲 Override range (um)        | 1000  | × |  |  |
| Step size:                                                                                                  | 11.00um 🔲 Override step (um)         | 10    | × |  |  |
| Exposure:                                                                                                   | 400.0us 🔲 Override exposure (us)     | 10    | × |  |  |
| Preview Pass                                                                                                |                                      |       |   |  |  |
| Find Sample                                                                                                 | Autofocus Focus Snap                 | Close |   |  |  |
|                                                                                                    |                                      |       |   |  |  |

#### Together through life sciences.

- 1. Make sure the correct objective is selected and you are on a well in the plate
- 2. Highlight the first exposure time
  - For low magnification objectives (under 10x), chose the first exposure time under Plate Bottom Exposure
  - For high magnification objectives (10x and above) or thin bottom plates, chose the first exposure time under Well Bottom Exposure
- 3. Click on Find Sample button
- 4. If you get a message that says Focus was found; LAF settings are now optimal
- If you get a message that says Focus was found but with overexposure, adjust the exposure time according and repeat steps 1-3

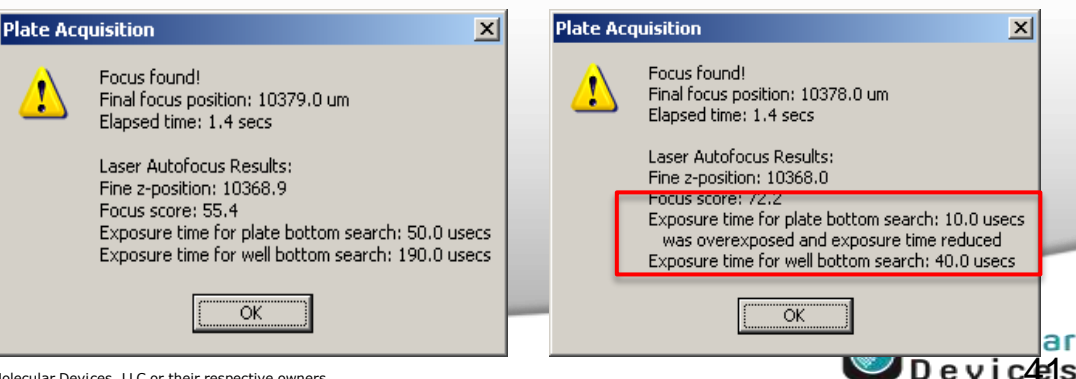

### **Contacting Technical Support for Help with LAF Optimization**

• Before contacting Technical Support, please locate and obtain a copy of the following files:

From the temp folder: (C:\Users\ xxxxxx \AppData\Local\Temp) or enter in search %temp% MetaXpressAutofocusReport.txt MetaXpressAutofocusStatus.txt

- These files can be emailed along with your request for help to: <u>support@moldev.com</u>
- Please indicate in your message the nature of the issues you are encountering as well as the serial number of your instrument.
- Technical Support can also be reached by telephone: 1-800-635-5577, select options for Tech Support> Cellular Imaging Products > ImageXpress Instruments.

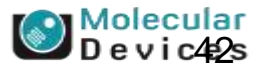

### **Support Resources**

- F1 / HELP within MetaXpress<sup>®</sup> Software
- Support and Knowledge Base: <u>http://mdc.custhelp.com/app/home</u>
- Email <u>support@moldev.com</u>
- Technical Support can also be reached by telephone: 1-800-635-5577, select options for Tech Support → Cellular Imaging Products → ImageXpress Instruments.

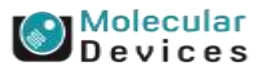

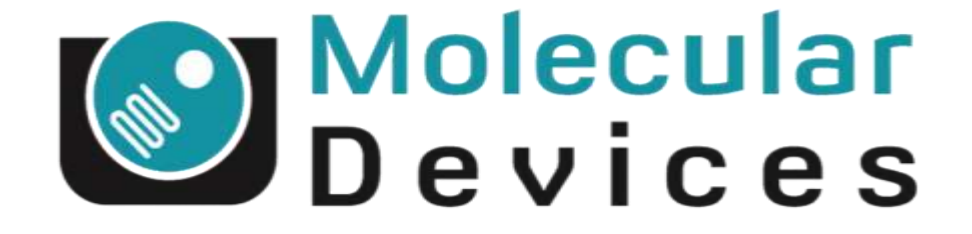

## Together through life sciences.

www.moleculardevices.com